## **TRAK systems** Installation Instructions

1) Simply drag the database folder from the CD/flash drive to your desktop

2) To open the database double click the fuchsia icon "TIMEFRAMES"

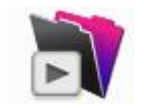

3) You may wish to create a shortcut to that file on your desktop

4) Common error instructions on the intitial set-up of the database can be found at http://traksystems.homestead.com/errorcodes.html Click on the error code for instructions

5) Other documentation can be found at http://traksystems.homestead.com/TRAK\_Control\_Bar.pdf